# **VSL HYBRID REVERB 12 «Three-Depth-Presets»**

- Small Studio Wide -
- Medium Studio Wide -
- Medium Studio Warm
- Warm Chamber Wide
- Grand Chamber -
- Radio Strings Hall -

- Med. Concert Hall
- Gr Saal Konzerthaus
- Light Church
- Teldex Stage 1
- Teldex Stage 2
- Large Hall

Bonus: - Schubert Saal From Tutorial VSL

page How to use the Presets 2.3 How to fit the Presets 4 How to install the Presets 5

© 2011. Createc Beat Kaufmann

- Create a mixer within your DAW or within Vienna-Ensemble Pro - Insert the VSL HYBRID REVERB - Load a corresponding Depth ... and listen to the concert

Content:

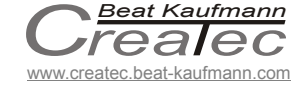

# VSL HYBRID REVERB

## 12 «Three-Depth-Presets»

## How to use the Presets

12 different rooms with 3 DEPTHS each.

#### They are easy to use:

- A) Choose a favourite room.
- B) Install the 3 depths within your DAW (or VE).
- C) Route the corresponding instruments through these «depths».
- D) Listen to the well mixed concert.

## Insert the HYBRID preset «Cre XXX XXX depth close»

XXX XXX = one of the 12 rooms

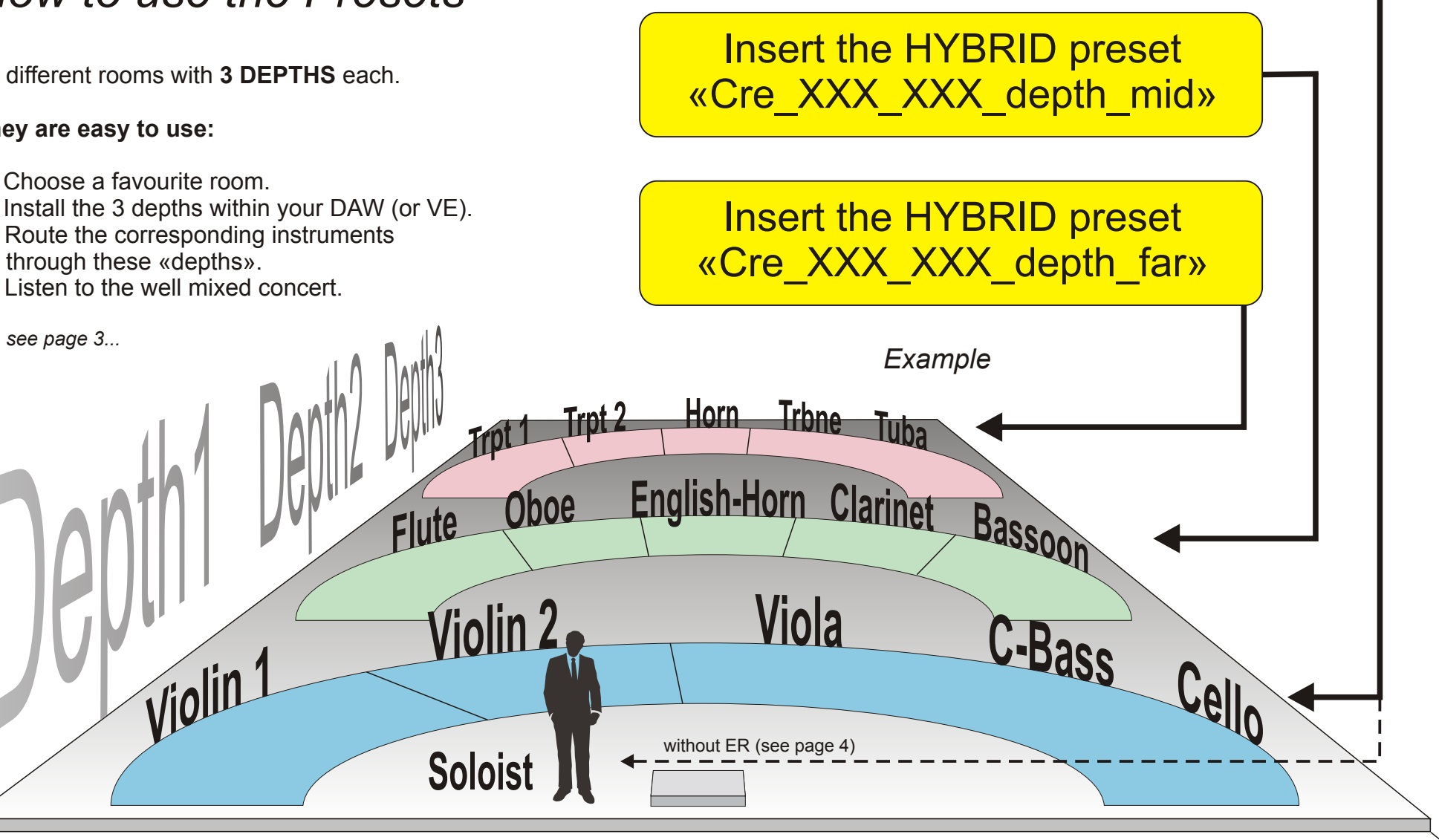

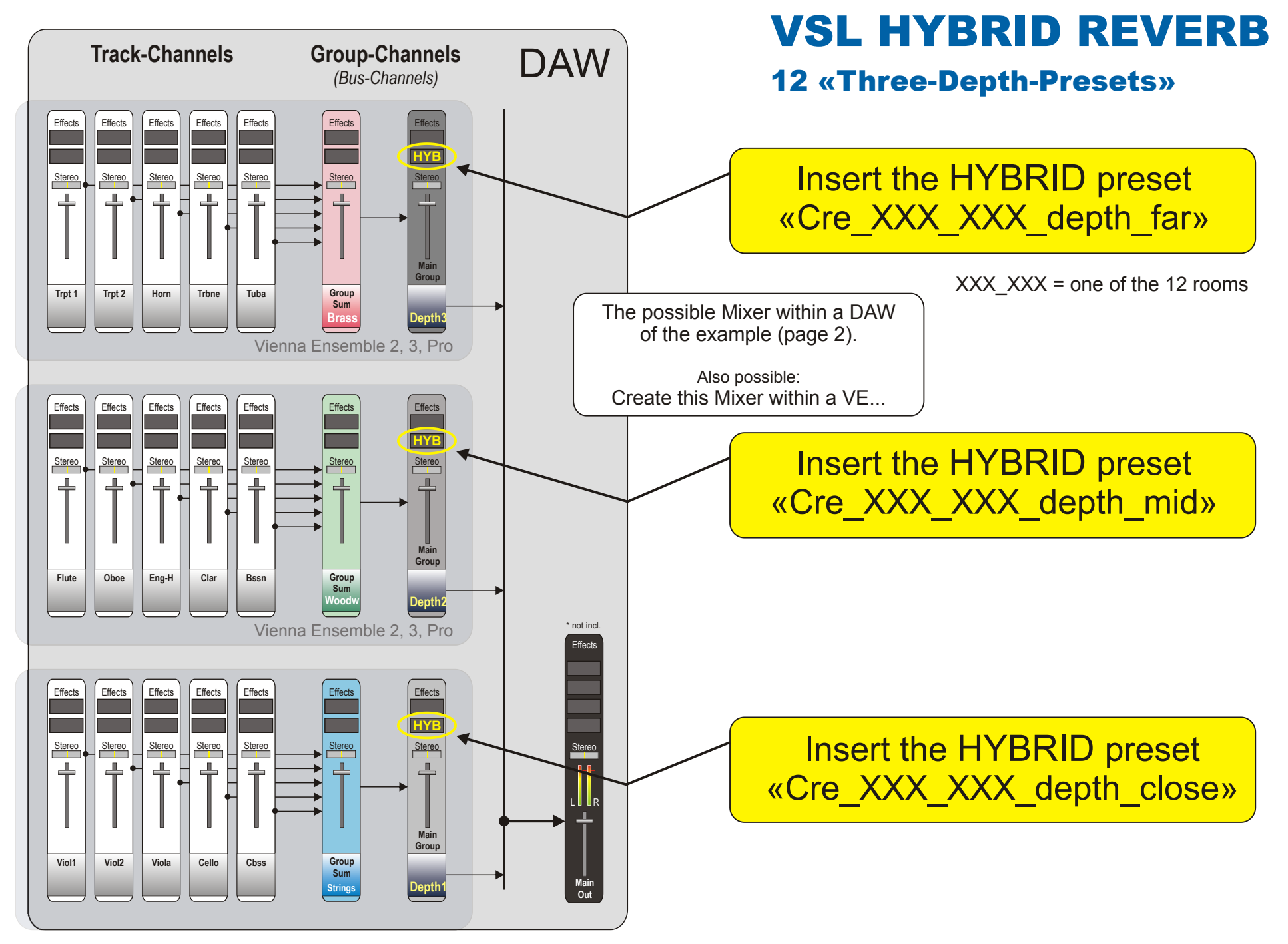

## **VSL HYBRID REVERB**

### 12 «Three-Depth-Presets»

## How to fit the Presets

On the one hand the presets are ready to use «as they are». On the other hand you can use them as a starting point.

#### Possibilities for easy changes:

- 1. Change the DRY/WET-Ratio for more or less effect.
- 2. Change the LENGTH of the Tail for longer or shorter reverb times.
- 3. How to get a reverb for a Soloist?
  - Install one more BUS-Channel (Solo-Depth)
  - Insert another HYBRID
  - Choose the «cre\_XXX\_XXX-close\_depth» preset once more.
  - Switch off the EARLYs
  - Route the solo instrument through this BUS-channel.
  - The solo instrument plays now just in front of the orchestra.
- 4. Change the DENSITY for a «thicker» or a more tiny reverb.
- 5. Study the differences between the *three-depths*. After that: Try to create your own depths with your new knowledge.
- 6. Import the room IRs which are coming with the Convolution Reverb. Create further depths with them.

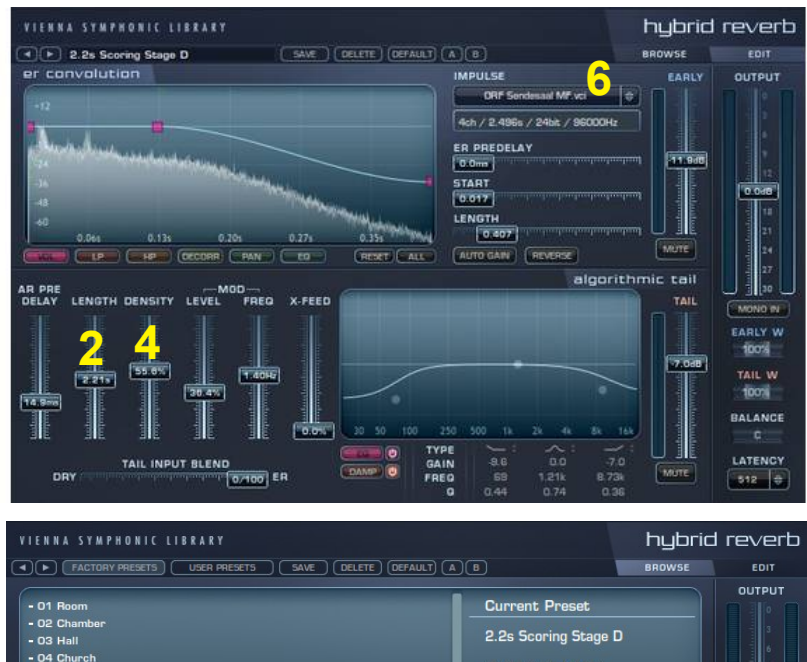

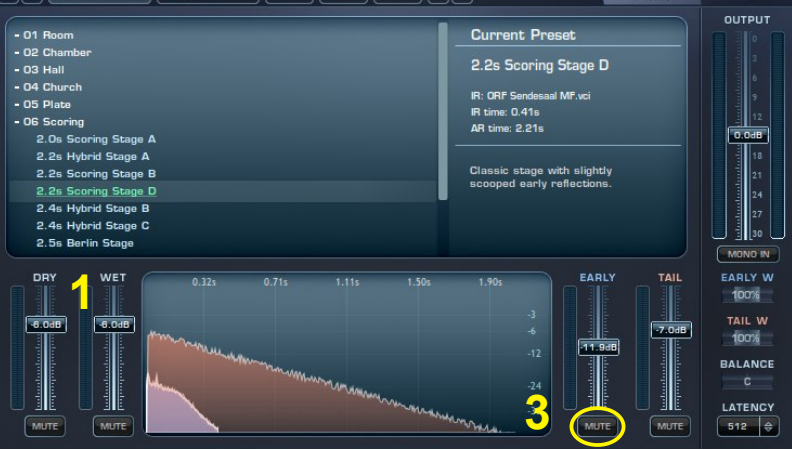

# VSL HYBRID REVERB

## 12 «Three-Depth-Presets»

## How to install the Presets

#### 1. Unzip the file with Hybrid-Presets. 2. Install the files within the following folder...

This tells us the Suite Manual:

The default path for the Preset Folder is:

Windows XP:

Documents and Settings/[YourName]/Application Data/Vienna Suite Presets/[PluginName]

[YourName] is the name you're logged in with at the computer.

Windows Vista:

[YourName]/Appdata/Roaming/Vienna Suite Presets/[PluginName]

[YourName] is the name you're logged in with at the computer.

OS X: [Macintosh HD]/Shared Items/Vienna Suite Presets/[PluginName]

[Macintosh HD] is the name of the harddisk the operating system is installed on.

#### Deutsch

Der voreingestellte Ordner für Ihre Vienna Suite-Presets ist:

Windows XP:

Dokumente und Einstellungen/[Name]/Anwendungsdaten/Vienna Suite Presets/[PluginName]

Windows Vista:

[Name]/Appdata/Roaming/Vienna Suite Presets/[PluginName]

[Name] ist jener Name, unter dem Sie auf dem Computer angemeldet sind.

OS X: [Macintosh HD]/Shared Items/Vienna Suite Presets/[PluginName]

[Macintosh HD] ist der Name der Festplatte, auf dem das Betriebssystem installiert ist.

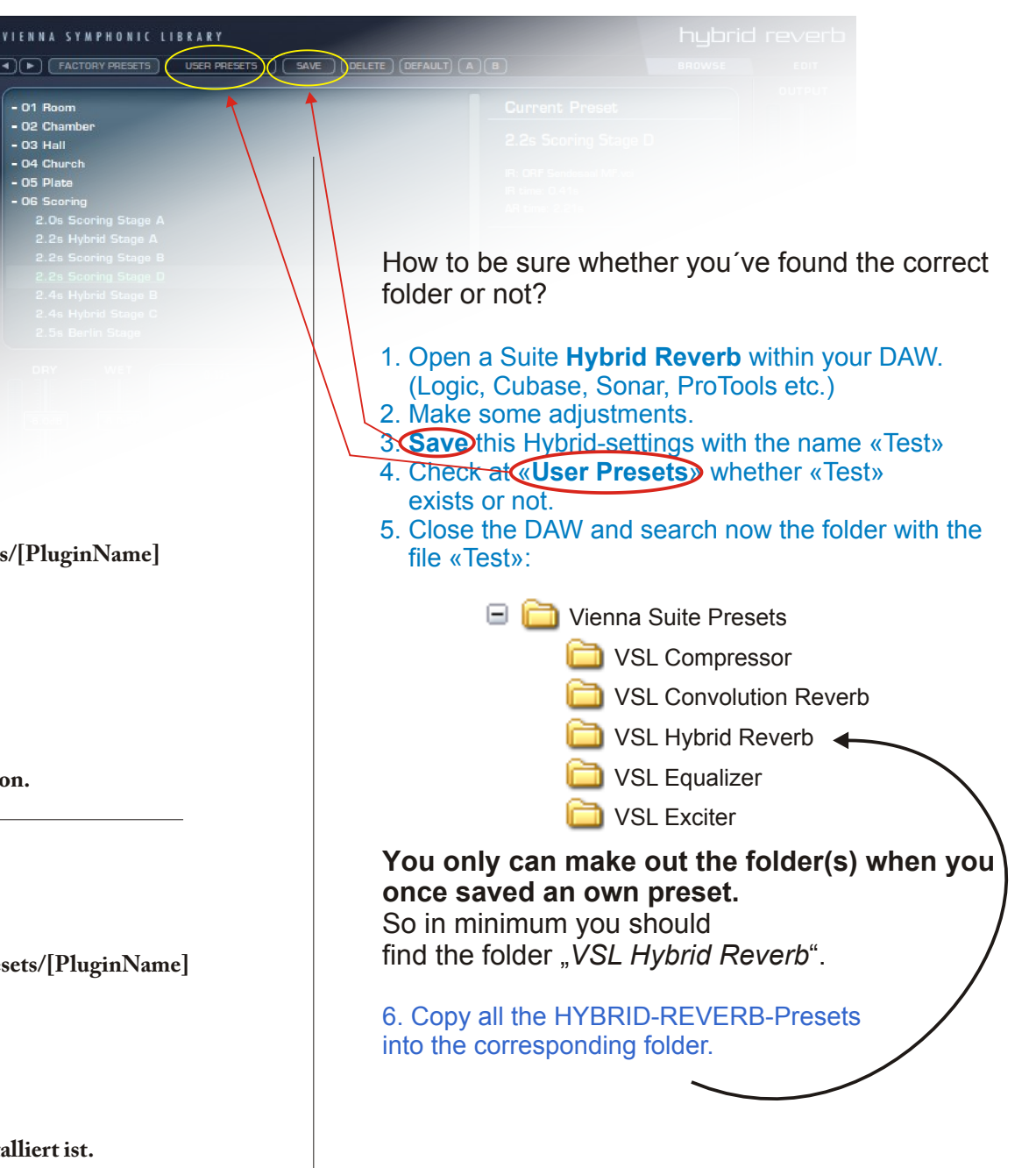

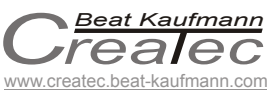

- 01 Room - 02 Chambe - 03 Hall - 04 Chu